Федеральное агентство по образованию

Алатырский филиал ФГОУ ВПО «Чувашский государственный университет имени И.Н. Ульянова»

# ИНФОРМАТИКА

Методические указания к контрольной работе

специальность 010503 – Математическое обеспечение и администрирование и информационных систем

2 семестр

Преподаватель Федоров Р.В.

Алатырь 2009

#### Методические указания по выполнению контрольной работы

Контрольная работа оформляется в следующем виде:

- 1. титульный лист;
- 2. содержание;
- 3. затем приводятся:

для теоретических заданий – вариант ответа;

для практических заданий – распечатки результатов выполненной работы на компьютере и описание проделанных действий.

4. список использованной литературы

Задания выполняются по вариантам, определяемым по соответствующему алгоритму преподавателем совместно со студентом.

Варианты определяются по последнему номеру зачетной книжки.

## Задание 1. Создать базу данных в MS Access.

- 1. Создать основную таблицу и подчиненные.
- 2. Создать справочники, на основе которых будут заполняться таблицы (например, справочник названий городов, справочник названий товаров, справочник названий лекарств, справочник названий должностей, справочник преподавателей, справочник видов родства и т.д.)
- 3. Создать формы по вводу данных в таблицы.
- 4. В основную таблицу ввести 15 кортежей, в подчиненные по 2-3 кортежа, в справочники не менее пяти.
- 5. Предусмотреть атрибуты для ввода информации в виде рисунков (фотографий), диаграмм.
- 6. Создать таблицы на основе запроса.
- 7. Установить связи между таблицами.
- 8. По полученным запросам создать и вывести на печать отчеты. Вариант 1

#### «Студенты»

1. Сведения: фамилия, имя, отчество студента, номер группы, допуск к сессии (истина или ложь), оценки на экзаменах, курсовые работы (ФИО руководителя (заполняется из справочника преподавателей), тема, курс, оценка).

2. Создать таблицу с помощью запроса: фамилии студентов, допущенных к сессии.

- 3. Создать следующие запросы:
- а) вывести фамилии всех студентов, не допущенных к сессии;
- b) вывести фамилии и номера групп отличников.

#### Вариант 2

## «Сотрудники»

1. Сведения: фамилия, имя, отчество, должность (заполняется из справочника должностей), размер заработной платы, дата рождения, о семейном положении (ФИО родственника, вид родства (заполняется из справочника родственных связей), дата рождения).

2. Создать таблицу с помощью запроса: фамилии сотрудников, получающих менее 1600 рублей.

- 3. Создать следующие запросы:
- a) вывести фамилии всех сотрудников, получающих более 1600 рублей;
  - b) вывести фамилии и должности сотрудников, которым нет 18 лет.

#### «Библиотека»

1. Сведения: название книги, автор, год издания, издательство, цена, количество книг, об издательствах (страна, город (заполняется из справочника городов), телефон).

2. Создать таблицу с помощью запроса: названия книг, изданные за последние 3 года.

3. Создать следующие запросы:

а) вывести названия всех книг, цена на которые > 50 рублей;

b) вывести названия всех книг данного автора.

## Вариант 4

## «Теннисисты»

1. Сведения: фамилия и имя теннисиста, название турнира, место на турнире, рейтинг (номер ракетки в мире), о семейном положении теннисиста (ФИО родственника, вид родства (заполняется из справочника родственных связей), дата рождения).

2. Создать таблицу с помощью запроса: фамилии теннисистов из стран Европы

3. Создать следующие запросы:

а) вывести фамилии всех призеров Уимблдона;

b) вывести фамилии и имена теннисистов, входящих в первую 10. Вариант 5

#### «Фильмотека»

1. Создать первую таблицу, содержащую следующие сведения: название фильма, режиссер, фамилия актера, снявшегося в главной роли, год выхода на экран, номер видеокассеты, о семейном положении режиссера (ФИО родственника, вид родства (заполняется из справочника родственных связей), дата рождения).

2. Создать таблицу с помощью запроса: названия фильмов , вышедших на экран за последние 3 года.

3. Создать следующие запросы:

a) вывести названия всех фильмов, в которых снимался данный актер;

b) вывести фамилию режиссера, снявшего данный фильм.

# Вариант 6

# «Погода в мире»

1. Создать первую таблицу, содержащую следующие сведения: Дата, температура, облачность, осадки, регион (заполняется из справочника регионов).

2. Создать подчиненную таблицу о регионах (площадь, количество жителей, язык общения жителей).

«Г Созлать первую таб 3. Создать таблицу с помощью запроса: вывести даты, когда температура была в интервале от (0,-5) градусов.

4. Создать следующие запросы:

а) вывести даты, когда шел снег и температура ниже -10 градусов;

b) вывести сведения о погоде в данном регионе.

# Вариант 7

## «Бюро занятости»

1. Сведения: ФИО безработного, профессия, образование, возраст, пол, стаж, о семейном положении безработного (ФИО родственника, вид родства (заполняется из справочника родственных связей), дата рождения).

2. Создать таблицу с помощью запроса: вывести фамилии всех женщин со стажем более 10 лет.

3. Создать следующие запросы:

а) вывести фамилии всех учителей со стажем более 2 лет;

b) вывести профессии безработных с высшим образованием. Вариант 8

## «Вкладчики банка»

1. Сведения: ФИО вкладчика, номер счета, пароль, размер вклада, размер кредита, о семейном положении вкладчика (ФИО родственника, вид родства (заполняется из справочника родственных связей), дата рождения).

2. Создать таблицу с помощью запроса: вывести фамилии всех вкладчиков, кредит которых превышает 1000 рублей.

3. Создать следующие запросы:

a) вывести фамилии всех вкладчиков, размер вклада, которых не превышает 1000 рублей;

b) вывести пароль данного вкладчика.

# Вариант 9

## «Владельцы машин»

1. Сведения: ФИО владельца, номер машины, марка машины, цвет, адрес владельца, о семейном положении владельца (ФИО родственника, вид родства (заполняется из справочника родственных связей), дата рождения).

2. Создать таблицу с помощью запроса: вывести фамилии владельцев российских машин .

- 3. Создать следующие запросы:
- a) вывести фамилии всех владельцев серебристых «иномарок»;

b) вывести фамилии и адреса владельцев автомашин с номерами, начинающимися на 35.

#### «Склад»

1. Создать первую таблицу, содержащую следующие сведения: наименование товара, фирма-производитель, цена за единицу, количество, номер склада, минимальная партия, о продукции фирмы-производителя (название продукта (заполняется из справочника наименований продукции), количество, цена).

2. Создать таблицу с помощью запроса: вывести наименование товаров с минимальной партией более 50.

3. Создать следующие запросы:

a) вывести наименование и количество всех товаров, хранящихся на складе;

b) вывести прайс-лист.

#### Вариант 11

#### «Мои любимые музыкальные группы»

1. Сведения: название группы, год создания группы, стиль, фамилия солиста, самый популярный альбом: название альбома, год выпуска, тираж альбома, о семейном положении солиста (ФИО родственника, вид родства (заполняется из справочника родственных связей), дата рождения).

2. Создать таблицу с помощью запроса: вывести названия групп и альбомов тиражом более 1000.

- 3. Создать следующие запросы:
- а) вывести фамилию солиста конкретной группы;

b) напечатать названия групп и названия альбомов, популярных в течении последних 5 лет.

#### Вариант 12

#### «Моя кулинария»

1. Сведения: название блюда, энергетическая ценность (ккал), цена, о рецептуре блюда (продукт, количество, цена).

2. Создать таблицу с помощью запроса: перечислить блюда, энергетическая ценность которых превышает 100 Ккал.

3. Создать следующие запросы:

a) вывести названию блюд, энергетическая ценность которых не превышает 100 Ккал.;

b) напечатать названия и цену блюд, которые можно приготовить из картошки и мяса.

## Вариант 13

## «Лекарства в таблетках»

1. Сведения: название, фирма, страна, цена, кол-во упаковок, дата выпуска, срок годности, о продукции фирмы-производителя (название продукта (заполняется из справочника наименований продукции), количество, цена).

2. Создать таблицу с помощью запроса: вывести название препаратов стоимостью менее 20 рублей.

3. Создать следующие запросы:

а) вывести Названия лекарств, цена на которые более 20 рублей ;

b) вывести Названия всех отечественных лекарств.

## Вариант 14

## «Хиты месяца»

1. Сведения: название песни, композитор, поэт, исполнитель, дата І-го исполнения, город, о семейном положении композитора (ФИО родственника, вид родства (заполняется из справочника родственных связей), дата рождения).

2. Создать таблицу с помощью запроса: вывести названия всех песен, впервые исполненных за последние 2 года.

- 3. Создать следующие запросы:
- а) вывести даты исполнения песен одного композитора;

b) вывести названия вех песен, исполненных впервые в Москве. **Вариант 15** 

## «Музыка на CD»

1. Сведения: название, автор, исполнитель, число произведений (песен, пьес, арий и т.д.), дата выпуска, тираж, стоимость, формат, о семейном положении автора (ФИО родственника, вид родства (заполняется из справочника родственных связей), дата рождения).

2. Создать таблицу с помощью запроса: вывести название дисков, где число произведений более 10.

- 3. Создать следующие запросы:
- а) вывести прайс-лист;

b) вывести авторов и исполнителей с дисков, выпуска последних 2 лет.

## Вариант 16

#### «Кремы для лица»

1. Сведения: название крема, дата выпуска, срок годности, для какого типа кожи (ж,с,н), страна, фирма, стоимость, о продукции фирмы-производителя (название продукта (заполняется из справочника наименований продукции), количество, цена).

2. Создать таблицу с помощью запроса: вывести названия всех кремов, со сроком годности более года.

- 3. Создать следующие запросы:
- а) вывести названия кремов для нормальной и сухой кожи лица;

b) вывести страну и фирму производителя для кремов дороже 80 рублей.

#### «Детская косметика»

1. Сведения: название, вид, дата выпуска, срок годности, фирмапроизводитель, страна, стоимость, о продукции фирмы-производителя (название продукта (заполняется из справочника наименований продукции), количество, цена).

2. Создать таблицу с помощью запроса: вывести названия всех средств, стоимость которых менее 50 рублей.

- 3. Создать следующие запросы:
- а) вывести названия всех кремов и их стоимость;
- b) вывести названия вех средств, произведенных в России.

## Вариант 18

#### «Туалетная вода»

1. Сведения: название, тип (жен., муж.), дата выпуска, срок годности, страна, цена, фирма-производитель, число упаковок, о продукции фирмы-производителя (название продукта (заполняется из справочника наименований продукции), количество, цена).

2. Создать таблицу с помощью запроса: вывести название туалетной воды, произведенной во Франции.

3. Создать следующие запросы:

- а) вывести названия всех типов туалетной воды для мужчин;
- b) вывести название туалетной воды, цена которой менее 100 рублей. Вариант 19

#### «Лекарства в ампулах»

1. Сведения: название, фирма, страна, цена, число упаковок, дата выпуска, срок годности, о продукции фирмы-производителя (название продукта (заполняется из справочника наименований продукции), количество, цена).

2. Создать таблицу с помощью запроса: вывести название отечественных лекарств с числом упаковок более 100.

- 3. Создать следующие запросы:
- а) вывести названия лекарств, цена на которые менее 30 рублей;
- b) вывести названия всех лекарств со сроком годности более года.

## Задание 2. Создание функции пользователя в MS EXCEL.

В каждом варианте предлагается построить три функции: функцию одной переменной, функцию нескольких переменных и функцию с одним оператором условного перехода.

Самостоятельно создайте функцию пользователя в соответствии с вариантом задания. Используя функцию пользователя, протабулируйте каждую функцию в MS EXCEL на некотором интервале. Постройте диаграмму для функции одной переменной и функции с одним оператором условного перехода.

Вариант 1

1. 
$$y = \cos(\sqrt[p]{\pi}x) + \sin(\Delta \pi x)$$
  
2.  $z = \frac{\sqrt[p]{1 + x^{f} + x^{r}} + y}{1 + y}$   
3.  $g = \begin{cases} 1 \ x \ 1, \ x < 5, \\ 1 + x^{2}, \ x \ge 5 \end{cases}$ 

Вариант 2

1. 
$$y = 2\sin(\pi x)\sin(3\pi x) - 0.5$$
  
2.  $z = \frac{\sqrt[5]{1 + y^2 + x^2 + e^{x-y}}}{y^3}$   
3.  $g = \begin{cases} \left|\frac{x}{x+1}\right|, & x < 1, \\ x^2, & x \ge 1 \end{cases}$ 

Вариант 3

1. 
$$y = \frac{\cos(\pi x) + \sin(\pi x)}{x}$$
  
2. 
$$z = \left(\sqrt{\left|\frac{x+y}{1+y}\right|} - xyt\right)(1+t)$$
  
3. 
$$g = \begin{cases} e^{-x}, & x < 0, \\ \sin(\pi x), & x \ge 0 \end{cases}$$

Вариант 4

1. 
$$y = \frac{2\cos(3\pi x)}{\ln|x|}$$
  
2.  $z = \frac{(1 - xy - x^2 - y^2)}{y^3} - \frac{x}{y^2}$   
3.  $g = \begin{cases} |x - 5|, x < 1, \\ x^2 + x + 1, x \ge 1 \end{cases}$ 

# Вариант 5

1. 
$$y = \frac{4\sin(5\pi x)}{1 - |\cos(\pi x)|x|}$$
  
2.  $z = \frac{\sqrt[3]{y^{-x} + x^{-y} + e^{2x-y}}}{y^2 + x^2 + t^2} - t^2$   
3.  $g = \begin{cases} \left| \frac{\sqrt{|x|}}{x+1} \right|, & x < 1, \\ 1 - x^2, & x \ge 1 \end{cases}$ 

Вариант 6

1. 
$$y = \frac{f \cos(\pi x) \sin(\Delta \pi x)}{x} - x$$
  
2. 
$$z = x^{r} - y^{r} - t^{r}$$
  
3. 
$$g = \begin{cases} 1 + x^{r} + |x - \Delta|, x < r, \\ x + 1, x \ge r \end{cases}$$

1. 
$$y = \sin(\tau \pi x) - \tau \sin(\Delta \pi x)$$
  
2.  $z = \sqrt{|x^{r} - y^{r}|} - t^{r}$   
3.  $g = \begin{cases} (1+x)^{r}, & x < 1, \\ \tau x^{r} + \Delta x + 1, & x \ge 1 \end{cases}$ 

# Вариант 8

1. 
$$y = r \cos(\pi x) \sin(r \pi x) + \sin(\pi x)$$
  
2.  $z = e^{-x} \sqrt{|x^r + y^r|} - \frac{x^r}{y}$   
3.  $g = \begin{cases} |x^r - r \cdot x - \Delta|, x < r, \\ e^{-x} + x + r, x \ge r \end{cases}$ 

# Вариант 9

1. 
$$y = \cos(\pi x)\sin(\pi x) - \cos(\pi x)$$
  
2.  $z = \frac{\sqrt{|x^{r} + x + 1|}}{xe^{-x}} - y^{r}e^{-x}$   
3.  $g = \begin{cases} \frac{x}{1-x}, & x < 1, \\ x^{r} + \pi x + 1 + x > 1 \end{cases}$ 

# Вариант 10

1. 
$$y = \operatorname{\mathsf{r}} \cos(\operatorname{\mathsf{r}} \pi x) \sin(\pi x) + \frac{\sin(\operatorname{\mathsf{r}} \pi x)}{x}$$
  
2. 
$$z = \frac{1}{x} - \frac{1}{y} - \frac{1}{t}$$
  
3. 
$$g = \begin{cases} \left| \frac{x^{\mathsf{r}} - \Delta}{x} \right|, & x < 1, \\ x + 1^{\mathsf{r}}, & x \ge 1 \end{cases}$$

# Вариант 11

1. 
$$y = \cos(\pi x) \frac{\sin(\pi x)}{1 + \cos(\pi x)} + \Gamma \cos(\Delta \pi x)$$
  
2. 
$$z = \frac{1}{x^{\tau}} - \frac{1}{y^{\tau}} + \frac{1}{\Gamma^{xy}t}$$
  
3. 
$$g = \begin{cases} |x - \Delta|, x < 1, \\ x^{\tau} + x + 1, x \ge 1 \end{cases}$$

# Вариант 12

1. 
$$y = \frac{\cos(\pi x)}{x} + x\sin(\pi x)$$

2. 
$$z = \frac{x+y}{1+y}xy$$
  
3.  $g = \begin{cases} x^3 - 3x - 4, x < 2, \\ |x^2 - 10x| + 1, x \ge 2 \end{cases}$ 

1.  $y = 3\sin(0.5\pi x)\sin(0.3\pi x) - 0.5\cos(\pi x)$ 2.  $z = \frac{1 - x - y - t^3}{y^3}$ 3.  $g = \begin{cases} \sin(3\pi x), x < 1, \\ \cos(5\pi x) - 1, x \ge 1 \end{cases}$ 

Вариант 14

1. 
$$y = \frac{3\sin(\pi x)}{1-x}$$
  
2.  $z = (\sqrt{|x-y-t|} - xyt)(1+t^3)$   
3.  $g = \begin{cases} \left| \frac{\sin(\pi x)}{2 - \cos(\pi x)} \right|, x < 4, \\ x^2 + \ln \frac{1+x}{x} + 1, x \ge 4 \end{cases}$ 

Вариант 15

1. 
$$y = \frac{2\sin(3\pi x)}{\ln|x|} - x\ln|x|$$
  
2.  $z = \frac{(1 - x^3y^3 - x^2 - y^2)}{x^3 + y^3}t - \frac{x^3}{y^2} - \frac{1}{t}$   
3.  $g = \begin{cases} x^3, x < 1, \\ x^{-3} + 1, x \ge 1 \end{cases}$ 

Вариант 16

1. 
$$y = 2\cos(\pi x)\sin(\pi x)\sin(3\pi x)$$

2. 
$$z = \frac{5t}{y^3 + x^2 + t^3} - t^2 - 1$$
  
3.  $g = \begin{cases} |3x - 5| + 3x^2, x < 0, \\ x^2 + \frac{1}{x^2}, x \ge 0 \end{cases}$ 

Вариант 17

1. 
$$y = \frac{\cos(\sin(5\pi x))}{x} - \cos(\pi x)$$
  
2.  $z = \frac{x^3 + y^3 + t^3}{x - y - t}$   
3.  $g = \begin{cases} |x - x^2|, x < 1, \\ x^4 - x^2 + 2x + 1, x \ge 1 \end{cases}$ 

Вариант 18

1. 
$$y = \frac{\cos(\sin(\Delta \pi x))}{x} - \cos(\pi x)$$
  
2.  $z = \frac{\Delta t}{y^r + x^r + t^r} - t^r - 1$   
3.  $g = \begin{cases} |x - x^r|, x < 1, \\ x^r - x^r + t^r + 1, x \ge 1 \end{cases}$ 

1. 
$$y = \frac{\operatorname{rsin}(\operatorname{r}\pi x)}{\ln|x|} - x \ln|x|$$
  
2. 
$$z = \frac{\Delta t}{y^{\mathrm{r}} + x^{\mathrm{r}} + t^{\mathrm{r}}} - t^{\mathrm{r}} - 1$$
  
3. 
$$g = \begin{cases} \sin(\operatorname{r}\pi x), x < 1, \\ \cos(\operatorname{\Delta}\pi x) - 1, x \ge 1 \end{cases}$$

# Задание 3. Использование операторов ввода (InputBox) и вывода (MsgBox) при работе с массивами данных.

Во всех вариантах задания исходные данные (размеры матриц и значения элементов матриц) вводятся с помощью оператора ввода **InputBox.** Для вывода скалярных результатов вычислений используйте оператор вывода **MsgBox.** Вывод массивов, являющихся результатом вычислений, осуществите в рабочий документ приложения MS Word, используя оператор **Type.** В каждом варианте задания вычислите определители исходных матриц. При необходимости используйте отладчик приложения VBA.

- 1. Составить программу преобразования матрицы <sup>△</sup>×<sup>△</sup> разделив каждый элемент матрицы на ее минимальный элемент.
- 2. Составить программу вычисления произведения матрицы *A* размера  ${}^{\delta}\times{}^{\circ}$  и матрицы *B* размера  ${}^{\circ}\times{}^{\diamond}$ .
- 3. Составить программу, меняющую местами  $k \omega$  строку на  $n \check{u}$  столбец квадратной матрицы размера  $f \times f$ .
- 4. Составить программу вычисления суммы матриц A и B размера  $3 \times 3$ .
- 5. Составить программу вычисления номера столбца матрицы размера <sup>f</sup>×<sup>f</sup>, состоящей из нулей и единиц, содержащего максимальное количество единиц.
- 6. Составить программу записи элементов массива *A* размера 4×4 в одномерный массив в порядке следования столбцов.
- 7. Составить программу, транспонирующую матрицу *A* размера 4×4.
- 8. Составить программу вычисления количества четных элементов в каждой строке матрицы *A* размера 5×5. Результат вычислений записать в одномерный массив.
- 9. Составить программу, меняющую местами максимальный и минимальный элементы матрицы *A* размера 4×4.

- 10. Составить программу вычисления одномерного массива, каждый элемент которого равен минимальному элементу соответствующей строки матрицы *А* размера <sup>*∆*×*∆*</sup>.
- 11. Составить программу вычисления номера строки матрицы *A* размера <sup>f</sup>×<sup>f</sup></sup>, имеющей максимальную сумму элементов.
- 12. Составить программу формирования одномерного массива из количества отрицательных элементов каждого столбца матрицы *A* размера <sup>Δ</sup>×<sup>Δ</sup>.
- 13. Составить программу, заменяющую отрицательные элементы матрицы *A* размера <sup>f</sup>×<sup>f</sup></sup> их абсолютными значениями.
- 14. Составить программу формирования одномерного массива, каждый элемент которого равен квадрату максимального элемента соответствующей строки матрицы *A* размера <sup>f</sup>×<sup>f</sup>.
- 15. Составить программу, определяющую произведение двух матриц *A* и *B* размера <sup>ү</sup>×<sup>ү</sup>.
- 16. Составить программу, формирующую одномерный массив из сумм квадратов элементов соответствующих строк матрицы *A* размера <sup>f</sup>×<sup>f</sup>.
- 17. Составить программу, формирующую одномерный массив из разностей максимального и минимального элементов каждой строки матрицы *A* размера 5×5.
- 18. Составить программу, формирующую одномерный массив из произведений максимального и минимального элементов каждой строки матрицы *А* размера 15×15.
- 19. Составить программу, формирующую одномерный массив из максимальных элементов каждой строки матрицы *A* размера <sup>Δ</sup>•×<sup>Δ</sup>•.

#### Задание 4. Создание пользовательских форм.

Создайте пользовательскую форму, с помощью которой можно вычислить либо значение функции пользователя (задание 2) либо массив данных (задание 3) в соответствии с вариантом задания. В качестве элементов управления используйте кнопки. Добавьте в форму кнопку **Отмена** для для завершения работы с пользовательской формой.

Предусмотреть различные варианты ввода исходных данных для массивов:

- ввод с помощью оператора ввода InputBox,
- ввод из ячеек рабочего листа MS Excel,
- ввод в соответствующие поля пользовательской формы.

Предусмотреть различные варианты вывода данных:

- вывод с помощью оператора MsgBox,
- вывод в ячейки рабочего листа,
- вывод в соответствующие поля пользовательской формы.

Присвоить всем элементам управления, а также пользовательской форме уникальные имена.

Ко всем элементам управления добавить всплывающие подсказки, установив значения соответствующих свойств этих элементов управления в окне свойств.

#### Пример выполнения заданий.

Задание 2.Создание функции пользователя в MS Excel. Первый этап создания.

Загружаем процессор и выбираем Макрос > Редактор Visual Basic. Откроется окно редактора.

| Файл      | п Правка Вид       | Вставка | Формат | Cgr | вис Дан        | ные Окно             | ⊆правка       |     |       |                |                     |            |         | Вреди | rre sonpoc | · _ | . 8 |
|-----------|--------------------|---------|--------|-----|----------------|----------------------|---------------|-----|-------|----------------|---------------------|------------|---------|-------|------------|-----|-----|
|           | 🖬 🖪 의 🚳            | 🖎 1 🦈 🕯 | 3      | ABC | ⊙рфогра        | фия                  | F7            |     | line. | 4 100%         |                     |            |         |       |            |     |     |
| Arial Cyr | - 10               | - *     | V U I  | 63  | Справочи       | н <u>ы</u> е материа | лы Alt+щелчок |     | 00    | - 3.           | A .                 |            |         |       |            |     |     |
| Δ1        | -                  | 6       |        | 1   | Проверка       | а наличия оц         | ибок          |     |       |                |                     |            |         |       |            |     |     |
|           | 4 B                | C       | D      | 1.  | Общая р        | -<br>абочая обла     | Thur          |     |       | 1              |                     | K          | L       | M     | N          | 0   |     |
| 1         |                    | 1       | -      |     | docrup r       |                      |               | - 1 |       |                | -                   |            |         |       |            |     |     |
| 2         |                    | Ī       |        |     | AOCIMIK        | KHHI 0               |               |     |       |                |                     |            |         |       |            |     |     |
| 3         |                    |         |        |     | Защита         |                      |               | •   |       |                |                     |            |         |       |            |     |     |
| 4         |                    |         |        |     | Совместн       | ная ра <u>б</u> ота  |               | •   |       |                |                     |            |         |       |            |     |     |
| 5         |                    |         |        |     | Зависимо       | сти формул           |               |     |       |                |                     |            |         |       |            |     |     |
| 5         |                    |         |        |     | -<br>Dourse po |                      |               |     |       |                |                     |            |         |       |            |     |     |
| 6         |                    |         |        |     | LIONCK De      | шенира               |               |     |       |                |                     |            |         |       |            |     |     |
| 9         |                    |         |        |     | Макрос         |                      |               | •   | •     | Макрось        | əl                  | Alt        | +F8     |       |            |     |     |
| 10        |                    |         |        |     | Надстро        | аки                  |               |     |       | Останов        | ить запись          |            |         |       |            |     |     |
| 11        |                    |         |        |     | Настройн       | .a                   |               |     |       | <b>Besonac</b> | ность               |            |         |       |            |     |     |
| 12        |                    |         |        |     | Парамети       |                      |               |     |       | Decemen        | and the set the sta | Alt i      | <b></b> |       |            |     |     |
| 13        |                    |         |        |     | ngpono n       |                      |               |     | 1     | Редакто        | op visual Basic     | AIC+       | -11     |       |            |     |     |
| 14        |                    |         |        |     | мнализ д       | анных                |               | l   | ~     | Редакто        | ор сценариев        | Alt+Shift+ | F11     |       |            |     |     |
| 15        |                    |         |        | -   |                | \$                   |               |     | -     |                |                     |            |         |       |            |     |     |
| 17        |                    |         |        | _   |                |                      |               |     | -     |                |                     |            |         |       |            |     |     |
| 18        |                    |         | -      |     |                |                      |               |     | -     |                |                     |            |         |       |            |     |     |
| 19        |                    |         |        |     |                |                      |               |     |       |                |                     |            |         |       |            |     |     |
| 20        |                    |         |        |     |                |                      |               |     |       |                |                     |            |         |       |            |     |     |
| 21        |                    |         |        |     |                |                      |               |     |       |                |                     |            |         |       |            |     |     |
| 22        |                    |         |        |     |                |                      |               |     |       |                |                     |            |         |       |            |     |     |
| 23        |                    |         |        |     |                |                      |               |     |       |                |                     |            |         |       |            |     |     |
| 24        |                    |         |        |     |                |                      |               |     |       |                |                     |            |         |       |            |     |     |
| 25        |                    |         |        | _   |                |                      |               |     | _     |                |                     |            |         |       |            |     |     |
| 26        |                    |         |        | _   |                |                      |               |     | _     |                |                     |            |         |       |            |     |     |
| 2/        |                    |         |        | _   |                |                      |               |     | -     |                |                     |            |         |       |            |     |     |
| 28        |                    |         | -      | _   |                |                      |               |     | -     |                |                     |            |         |       |            |     | -   |
| 29        |                    |         | -      | _   |                |                      |               |     | -     |                |                     |            |         | -     |            |     |     |
| 31        |                    |         |        | _   |                |                      |               |     | -     |                |                     |            |         |       |            |     | +   |
| 32        |                    |         | -      |     |                |                      |               |     | -     |                | 1                   |            |         | -     |            |     | +   |
| 33        |                    |         |        |     |                |                      |               |     | -     |                |                     |            |         |       |            |     |     |
| 34        |                    |         |        |     |                |                      |               |     |       |                | 1                   |            |         |       |            |     |     |
| - + + H/  | Лист1 / Лист2 / Ли | icr3 /  |        |     |                |                      |               |     |       |                | 14                  |            |         |       |            |     | •11 |

Рис. 4. Начало создания.

Второй этап создания.

Заполняем на рабочем листе столбец А произвольными значениями (аргумент x). Затем в окне редактора выбираем Insert > UserForms.

| Eile Edit View Insert Format Debug                                                                                                    | <u>Run Iools Add-Ins Window Help</u>             | Введите вопрос 🔹 |
|----------------------------------------------------------------------------------------------------|--------------------------------------------------|------------------|
| 🗄 🔀 👻 🔜 🛛 🐰 🌭 Procedure                                                                                                    | 🕨 💵 🔤 😻 🚰 😴 🔆 🞯 🛛 Ln 1, Col 4                    |                  |
| Constant and Analysis and Analysis and | <pre>M M M M M M M M M M M M M M M M M M M</pre> |                  |
|                                                                                                    |                                                  |                  |

Рис. 5. Создание пользовательской формы.

Далее в пользовательскую форму заносим объекты. Конкретно одну командную кнопку. Для командной кнопки пишем программный код:

 $\label{eq:rescaled} \begin{array}{l} Private Sub CommandButton1_Click() \\ ActiveCell.FormulaR1C1 = "=Cos(Sin(5 * 3 * RC[-1])) / RC[-1] - Cos(3 * RC[-1])" \\ Range("B1").Select \\ ActiveCell.FormulaR1C1 = "=Cos(Sin(5 * 3 * RC[-1])) / RC[-1] - Cos(3 * RC[-1])" \\ Range("B2").Select \end{array}$ 

ActiveCell.FormulaR1C1 = =Cos(Sin(5 \* 3 \* RC[-1])) / RC[-1] - Cos(3 \* RC[-1])"Range("B3").Select ActiveCell.FormulaR1C1 = =Cos(Sin(5 \* 3 \* RC[-1])) / RC[-1] - Cos(3 \* RC[-1])"Range("B4").Select ActiveCell.FormulaR1C1 = =Cos(Sin(5 \* 3 \* RC[-1])) / RC[-1] - Cos(3 \* RC[-1])"Range("B5").Select ActiveCell.FormulaR1C1 = =Cos(Sin(5 \* 3 \* RC[-1])) / RC[-1] - Cos(3 \* RC[-1])"Charts.Add ActiveChart.ChartType = xlXYScatterSmooth ActiveChart.SetSourceData Source:=Sheets("Лист2").Range("A1:B5"), PlotBy:= xlColumns ActiveChart.Location Where:=xlLocationAsObject, Name:="Лист2" With ActiveChart .HasTitle = False .Axes(xlCategory, xlPrimary).HasTitle = False .Axes(xlValue, xlPrimary).HasTitle = False End With End Sub

Третий этап создания.

На этом этапе формируем функцию нескольких переменных. Для этого располагаем на пользовательской форме еще одну командную кнопку и заносим в столбцы В и С данные (еще два аргумента). Затем для кнопки пишем программный код:

Private Sub CommandButton2\_Click()

ActiveCell.FormulaR1C1 = "=(RC[-3]^3+RC[-2]^3+RC[-1]^3)/(RC[-3]-RC[-2]-RC[-1])" Range("D1").Select ActiveCell.FormulaR1C1 = "=(RC[-3]^3+RC[-2]^3+RC[-1]^3)/(RC[-3]-RC[-2]-RC[-1])" Range("D2").Select ActiveCell.FormulaR1C1 = "=(RC[-3]^3+RC[-2]^3+RC[-1]^3)/(RC[-3]-RC[-2]-RC[-1])" Range("D3").Select ActiveCell.FormulaR1C1 = "=(RC[-3]^3+RC[-2]^3+RC[-1]^3)/(RC[-3]-RC[-2]-RC[-1])" Range("D4").Select ActiveCell.FormulaR1C1 = "=(RC[-3]^3+RC[-2]^3+RC[-1]^3)/(RC[-3]-RC[-2]-RC[-1])" Range("D5").Select ActiveCell.FormulaR1C1 = "=(RC[-3]^3+RC[-2]^3+RC[-1]^3)/(RC[-3]-RC[-2]-RC[-1])" Range("D5").Select ActiveCell.FormulaR1C1 = "=(RC[-3]^3+RC[-2]^3+RC[-1]^3)/(RC[-3]-RC[-2]-RC[-1])" Range("D5").Select ActiveCell.FormulaR1C1 = "=(RC[-3]^3+RC[-2]^3+RC[-1]^3)/(RC[-3]-RC[-2]-RC[-1])" Range("D5").Select ActiveCell.FormulaR1C1 = "=(RC[-3]^3+RC[-2]^3+RC[-1]^3)/(RC[-3]-RC[-2]-RC[-1])"

На этом этапе формируем функцию с оператором условного перехода. Для этого располагаем на пользовательской форме еще одну командную кнопку. Затем для кнопки пишем программный код:

Private Sub CommandButton3\_Click() If ActiveCell.FormulaR1C1 < 1 Then ActiveCell.FormulaR1C1 = "=abs(RC[-1]- RC[-1]^2)" Range("B1").Select Else ActiveCell.FormulaR1C1 = "=RC[-1]^4- RC[-1]^2+2\*RC[-1]+1" Range("B1").Select End If

```
If ActiveCell.FormulaR1C1 < 1 Then
ActiveCell.FormulaR1C1 = =abs(RC[-1]-RC[-1]^2)
Range("B2").Select
Else
ActiveCell.FormulaR1C1 = "=RC[-1]^4- RC[-1]^2+2*RC[-1]+1"
Range("B2").Select
End If
If ActiveCell.FormulaR1C1 < 1 Then
ActiveCell.FormulaR1C1 = =abs(RC[-1]-RC[-1]^2)
Range("B3").Select
Else
ActiveCell.FormulaR1C1 = "=RC[-1]^4- RC[-1]^2+2*RC[-1]+1"
Range("B3").Select
End If
If ActiveCell.FormulaR1C1 < 1 Then
ActiveCell.FormulaR1C1 = =abs(RC[-1]-RC[-1]^2)
Range("B4").Select
Else
ActiveCell.FormulaR1C1 = "=RC[-1]^4- RC[-1]^2+2*RC[-1]+1"
Range("B4").Select
End If
If ActiveCell.FormulaR1C1 < 1 Then
ActiveCell.FormulaR1C1 = =abs(RC[-1]-RC[-1]^2)
Range("B5").Select
Else
ActiveCell.FormulaR1C1 = "=RC[-1]^4- RC[-1]^2+2*RC[-1]+1"
Range("B5").Select
End If
If ActiveCell.FormulaR1C1 < 1 Then
ActiveCell.FormulaR1C1 = =abs(RC[-1]-RC[-1]^2)
Else
ActiveCell.FormulaR1C1 = "=RC[-1]^4- RC[-1]^2+2*RC[-1]+1"
End If
 Charts.Add
  ActiveChart.ChartType = xIXYScatterSmoothNoMarkers
  ActiveChart.SetSourceData Source:=Sheets("Лист1").Range("A1:B5"), PlotBy:=_
    xlColumns
  ActiveChart.Location Where:=xlLocationAsObject, Name:="Лист1"
  With ActiveChart
    .HasTitle = False
    .Axes(xlCategory, xlPrimary).HasTitle = False
    .Axes(xlValue, xlPrimary).HasTitle = False
  End With
End Sub
```

В эти программные коды заранее внесем процедуры построения диаграмм для двух функций.

Итоговый результат представлен на рис. 6.

|        | авка <u>В</u> ид | Вст <u>а</u> вка | Формат   | Сервис         | <u>Д</u> анные | Окно  | правка<br>Блунсление функции |                              | Ввелите вопрос              |
|--------|------------------|------------------|----------|----------------|----------------|-------|------------------------------|------------------------------|-----------------------------|
| ) 🖾 📓  | 3 🔒 🖂 [          | 🖾 💝 🕻            | ,   ¥ ⊑⊇ | - <b>*</b> - < | 3 - 🔊 -        | 6     |                              |                              |                             |
| al Cyr | <b>→</b> 10      | - Ж <i>К</i>     | Ч ≣      |                | - 🔤 i 🛒        | % 000 | Built                        |                              | 121121                      |
|        | - fs             |                  |          |                |                |       | DDIY                         | исление фун                  | кции                        |
| A      | В                | С                | D        | E              |                | F     |                              |                              |                             |
| 7      | 0,628423         |                  |          |                |                |       |                              |                              |                             |
| -38    | -0,63417         |                  |          | _              |                |       |                              |                              |                             |
| 23     | -0,95619         |                  |          |                |                |       |                              |                              |                             |
| -4     | -1,08233         |                  |          |                |                |       | Функция одного аргумента     | Функция несколких аргументов | Оператор условного перехода |
| 67     | -0,96365         |                  |          | -              |                |       |                              |                              |                             |
|        |                  |                  |          |                |                |       |                              |                              |                             |
|        |                  |                  |          | -              |                |       |                              |                              |                             |
|        |                  |                  |          |                |                |       | Вычисление масиива           |                              | Выход                       |
|        |                  |                  |          |                |                |       |                              |                              |                             |
|        |                  |                  |          |                |                |       |                              |                              |                             |
|        |                  |                  |          |                |                |       | D,6 📌                        |                              |                             |
|        |                  |                  |          |                |                |       |                              |                              |                             |
|        |                  |                  |          |                |                |       | 3,4                          |                              |                             |
|        |                  |                  |          |                |                |       | 1,2                          |                              |                             |
|        |                  |                  |          |                |                |       | -0                           |                              |                             |
|        |                  |                  |          | -60            | -40            | /-20  | າລ 🖞 20 40                   | 60 80 . Dee1                 |                             |
|        |                  |                  |          | _              |                | /     | 5,2                          | - Рядт                       |                             |
|        |                  |                  |          |                |                |       | 9,4                          |                              |                             |
|        |                  |                  |          |                |                |       | 16                           |                              |                             |
|        |                  |                  |          |                |                |       |                              |                              |                             |
|        |                  |                  |          |                |                |       | 18                           |                              |                             |
|        |                  |                  |          | _              |                |       | -1                           | +                            |                             |
|        |                  |                  |          |                |                |       | 12                           |                              |                             |
|        |                  |                  |          |                |                |       |                              |                              |                             |
|        |                  |                  |          |                |                |       | 1,2                          |                              |                             |
|        |                  |                  |          |                |                |       | 1,2                          |                              |                             |
|        |                  |                  |          |                |                |       |                              |                              |                             |
|        |                  |                  |          |                |                |       |                              |                              |                             |
|        |                  |                  |          |                |                |       |                              |                              |                             |
|        |                  |                  |          |                |                |       |                              |                              |                             |
|        |                  |                  |          |                |                |       |                              |                              |                             |
|        |                  |                  |          |                |                |       |                              |                              |                             |
|        |                  |                  |          |                |                |       |                              |                              |                             |

Рис. 6. Результат работы.

Задание 3. Использование операторов ввода (InputBox) и вывода (MsgBox) при работе с массивами.

Открываем редактор VBA. Заносим туда командную кнопку. Для командной кнопки пишем программный код:

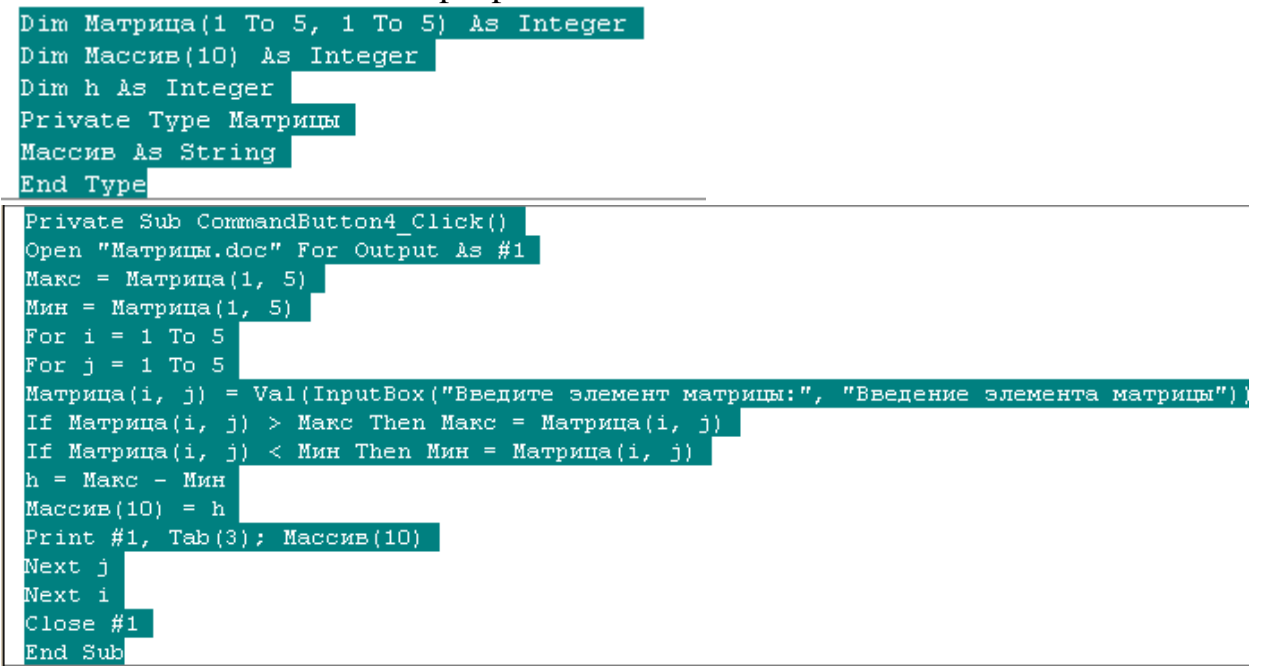

В этом программном коде учтено, что результат помещается в документ Word – Матрицы.

Задание 4. Создание пользовательских форм.

При обдумывании задания была разработана общая пользовательская форма, которая представлена на рис. 7.

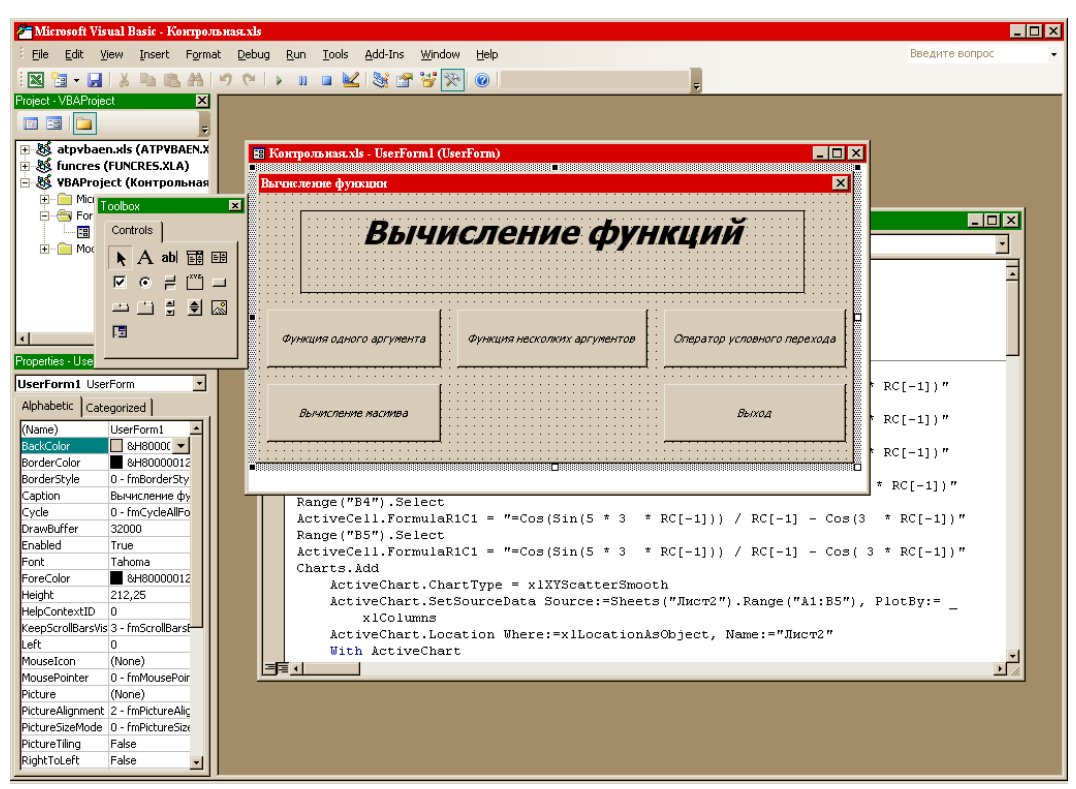

Рис. 7. Общая пользовательская форма.

#### Список литературы.

- 1. Волченков Н. Г. Программирование на Visual Basic 6.0: В 3-х ч. М.: ИНФРА-М, 2000., 806 с.
- 2. Михаель Райтингер, Геральд Муч. Visual Basic 6.0: пер. с нем. К.: Издательская группа ВНЧ, 2000 г., 231 с.
- 3. Демидова Л.А., Пылькин А.Н. Программирование в среде Visual Basic for Applications. М.: Горячая линия Телеком, 2004, 171 с.